## Q ビューの赤枠を印刷したい

## A ビューの[プロパティ]で[枠の印刷]を設定します

|   | ビュー        | -名構の▼より「プ         |          | ティーを選択します。 |
|---|------------|-------------------|----------|------------|
| 1 |            |                   | _, , ,   |            |
|   |            | ◎ 1/50 [千面]   ▼ _ |          |            |
|   |            | 相尺の変更             | 1        |            |
|   |            | ノイツト              |          |            |
|   | <b>2</b> 3 | スクロール             |          |            |
|   |            | 余白                | •        |            |
|   |            | オービット             |          |            |
|   | 2          | 平面角の調整            |          |            |
|   |            | 他のビューに位置揃え        |          |            |
|   |            | ビューを固定する          |          |            |
|   |            | 重ね順               | •        |            |
|   | <b>#</b>   | 隠線処理              | •        |            |
|   |            | クリップ              | <b> </b> |            |
|   |            | フロアの表示/非表示        |          |            |
|   |            | グリッド              | •        |            |
|   |            | フロア線              |          |            |
|   |            | 原点                |          |            |
|   | æ          | วピー               |          |            |
|   | -          | 削除                |          |            |
|   |            | วือ//รา           |          |            |

2

[枠の印刷]項目で、[印刷]を「する」に切り替えます。赤枠にしたい場合は、[色]を「赤」に変更します。

| ◎ ビューポート           | ~   |
|--------------------|-----|
| ⊞ 共通               |     |
| 田 表示               | 님님  |
|                    | 13  |
| □ 枠の印刷             | 고   |
| 印刷する               | ×   |
| 色 🚾 red            | -8  |
| 太さ <b>一</b> 1.00mm | -++ |
| ◎ 線種               | 莲   |
| 田 配置               |     |
| ⊞ 余白               |     |

oro よくある質問

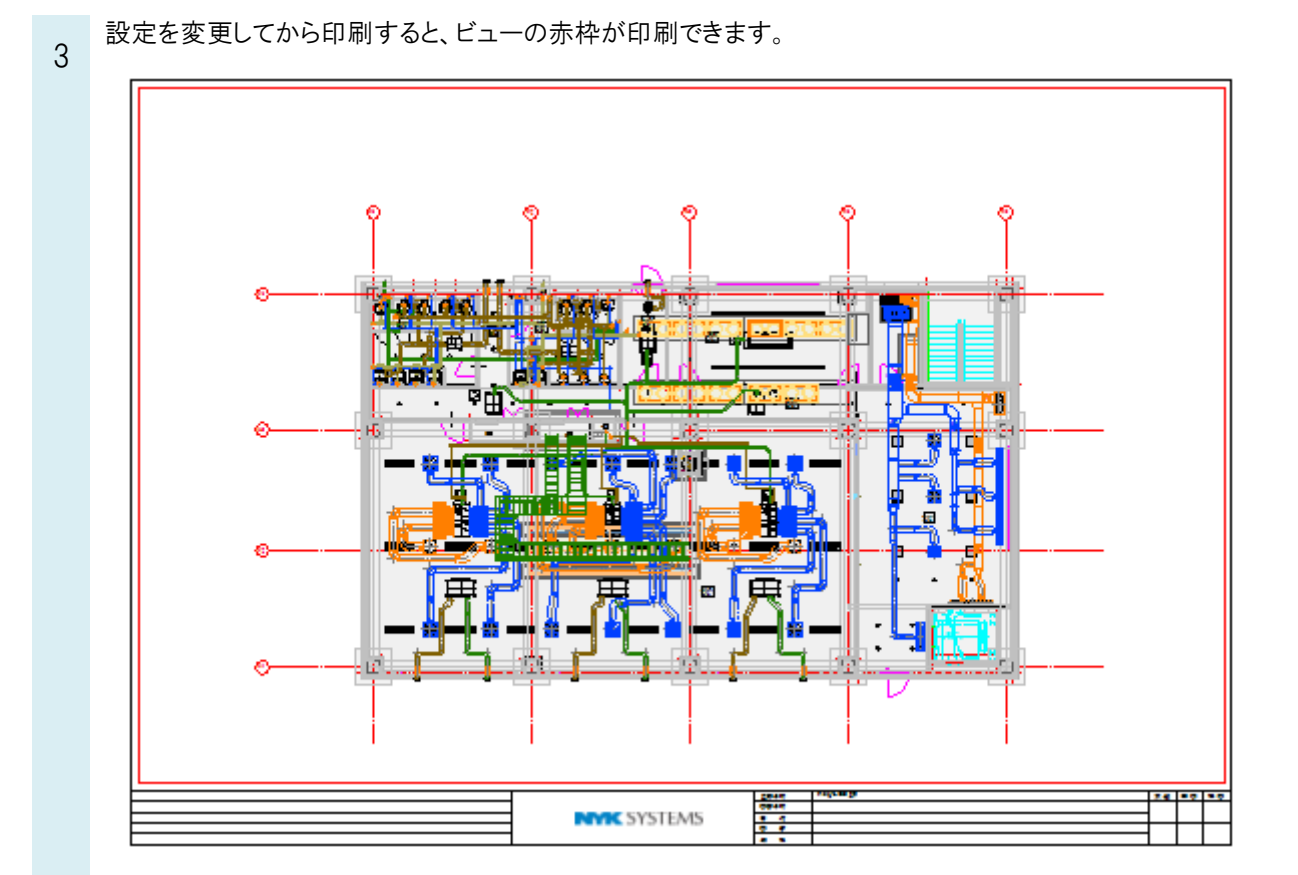